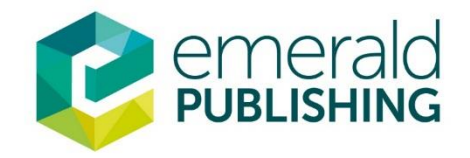

## แนะนำการใช้ฐานข้อมูล สำนักพิมพ์ Emerald Group Publishing Limited ปี 2019

Presented by: วัลย์ลดา ภัทรโภคินเศรษฐ์ (หนิง)

- Email : vpattarapokinset@emeraldgroup.com
- Mobile : 085-2525259
- Line ID : ning\_chaveng

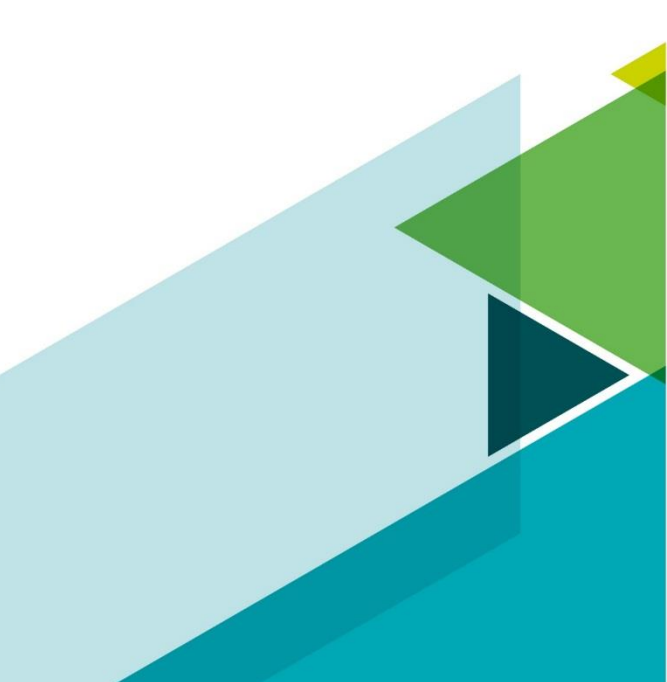

### Emerald Publications – eJournals

#### **Emerald Management eJournals Database**

🕨 ฐานข้อมูลด้านการจัดการและการบริหาร ของสำนักพิมพ์ Emerald แบ่งออกเป็น 13 สาขาวิชาด้วยกันคือ

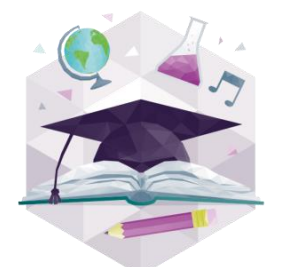

Education

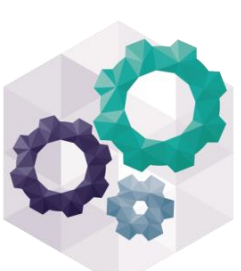

Engineering

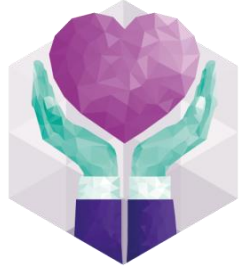

Health & Social Care

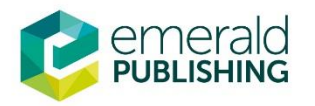

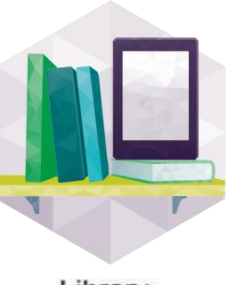

Library Studies

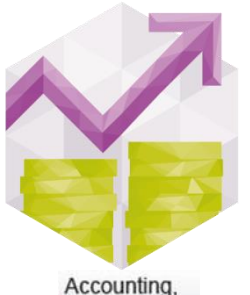

Finance

& Economics

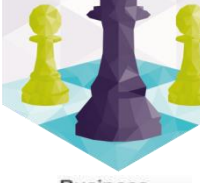

Business, Management & Strategy

Marketing

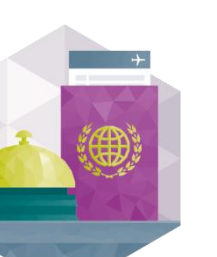

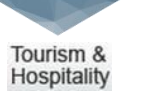

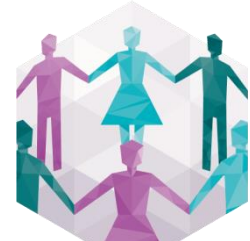

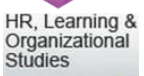

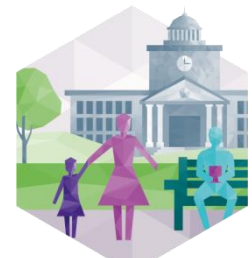

Information &

Management

Knowledge

**Public Policy &** Environmental Management

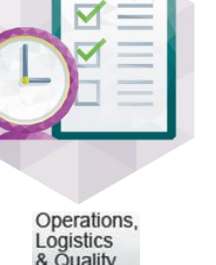

& Quality

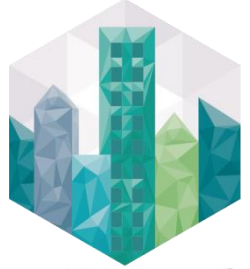

Property Management & **Built Environment** 

### **Emerald Publications – eJournals**

#### **Emerald Management eJournals Database**

- ฐานข้อมูล Emerald Management 92 ที่ สกอ.บอกรับประกอบด้วย 2 สาขาวิชาคือ
- 1. การบัญชีและการเงิน จำนวนวารสาร 41 รายชื่อ
- 2. การบริหารธุรกิจและกลยุทธ์ จำนวนวารสาร 56 รายชื่อ

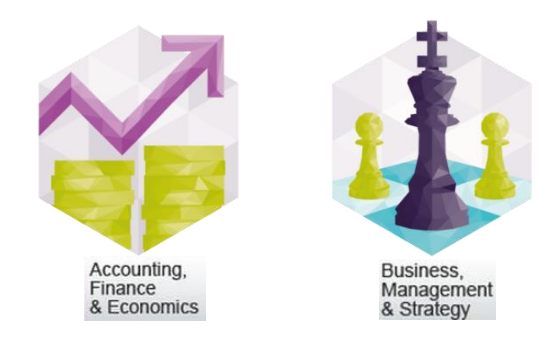

สามารถเข้าดูบทความย้อนหลังได้ถึงปี 1994

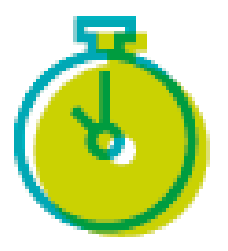

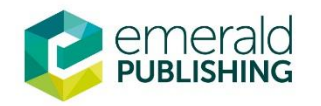

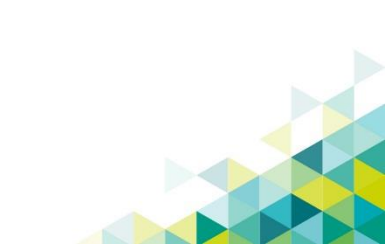

### **Emerald eBooks**

#### **Business, Management & Economics collection**

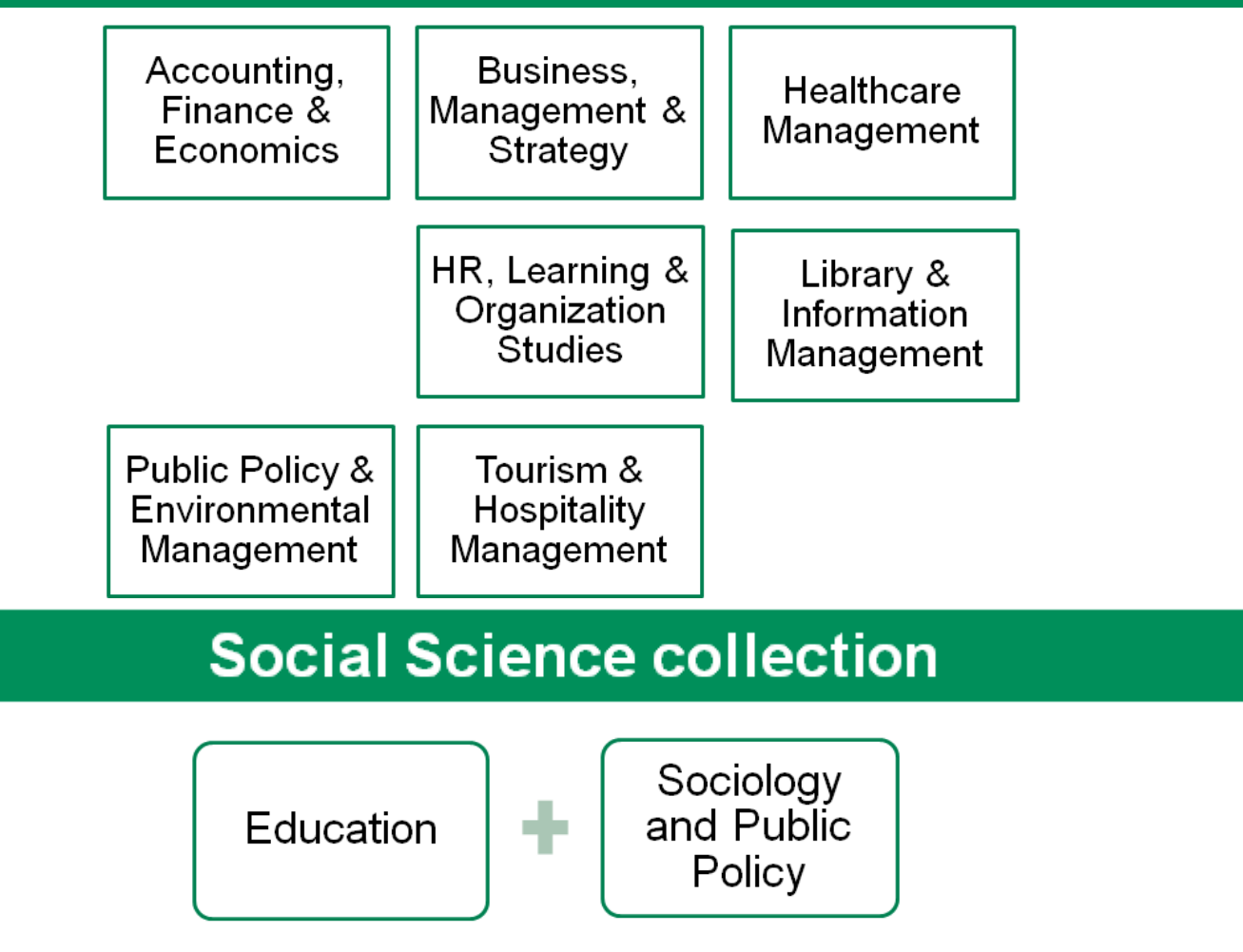

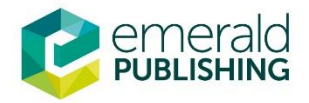

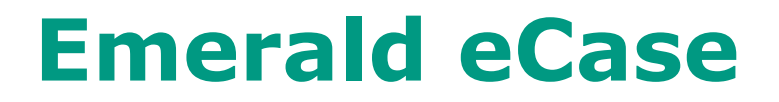

#### Authentic business scenarios for the classroom

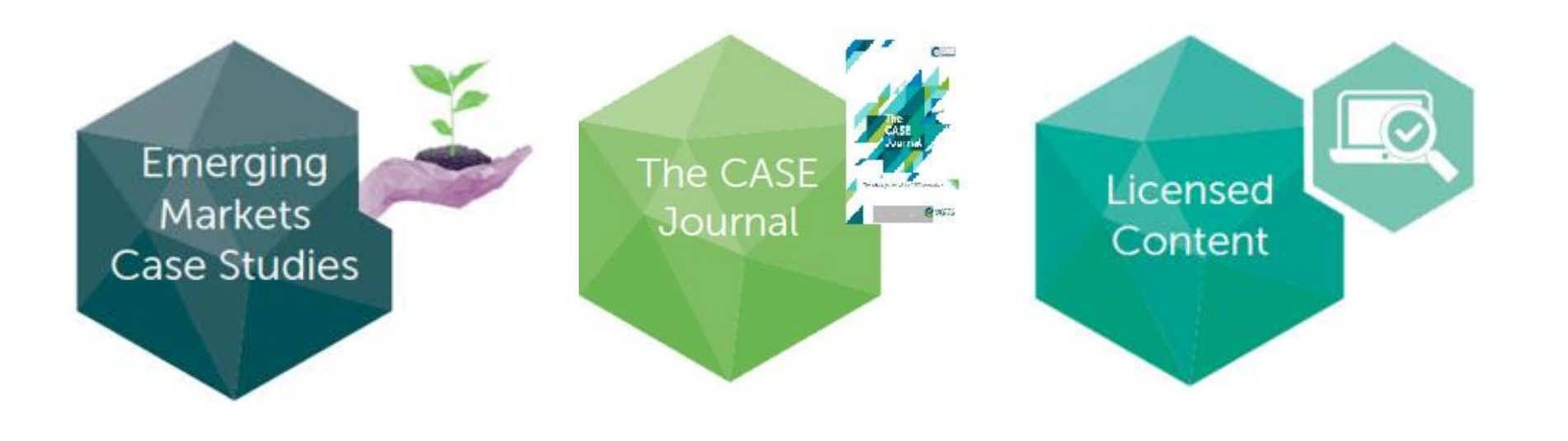

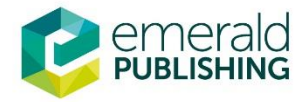

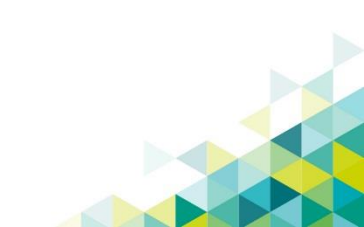

#### How to Access ? การเข้าใช้งาน

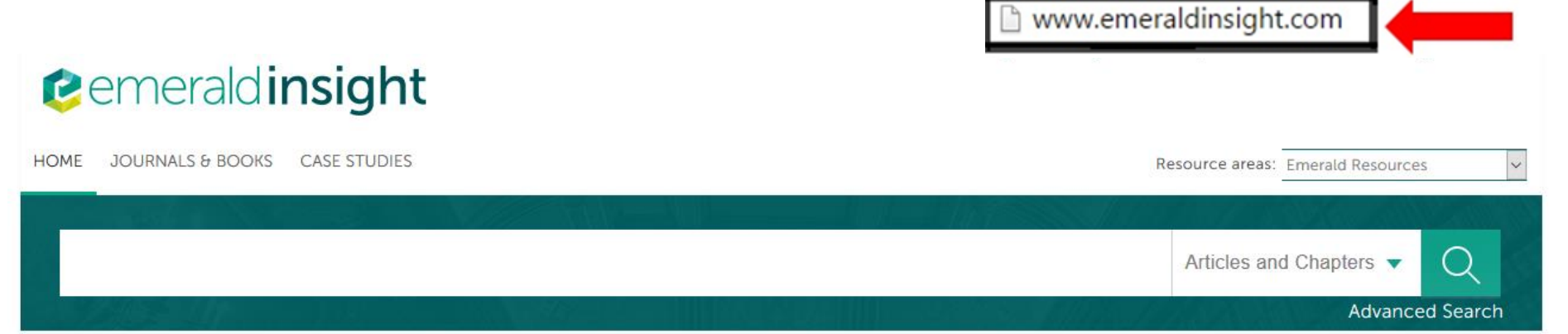

#### Discover new things

Journals, books and case studies - a library of real world research at your fingertips

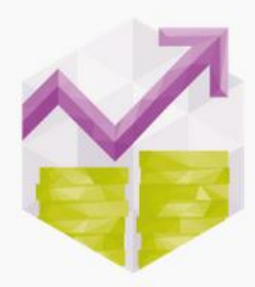

Accounting, Finance & Economics

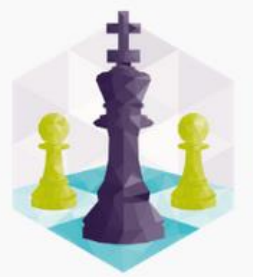

Business, Management & Strategy

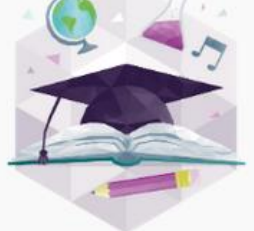

Education

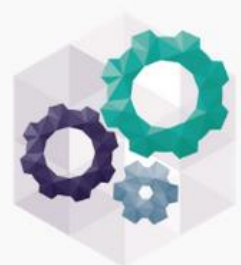

Engineering

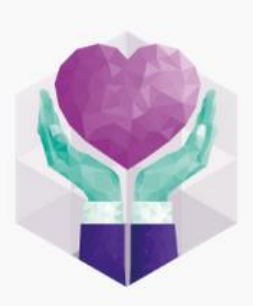

Health & Social Care

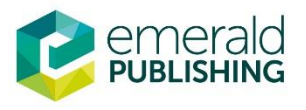

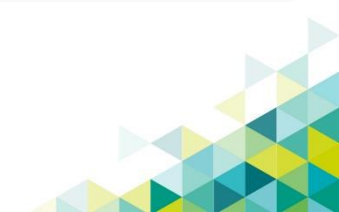

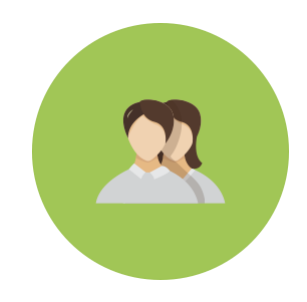

#### <u>WHY?</u>

- ลงทะเบียนเพื่อการเข้าใช้งานได้ครบทุกหมวด
- สามารถสร้างรายการบทความที่ชอบได้
- ความสามารถส่งการแจ้งเตือนทางอีเมลเพื่อรับการแจ้งเตือนหัวข้อที่คุณสนใจ

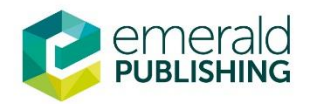

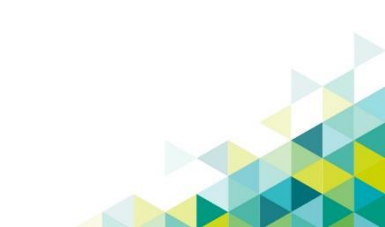

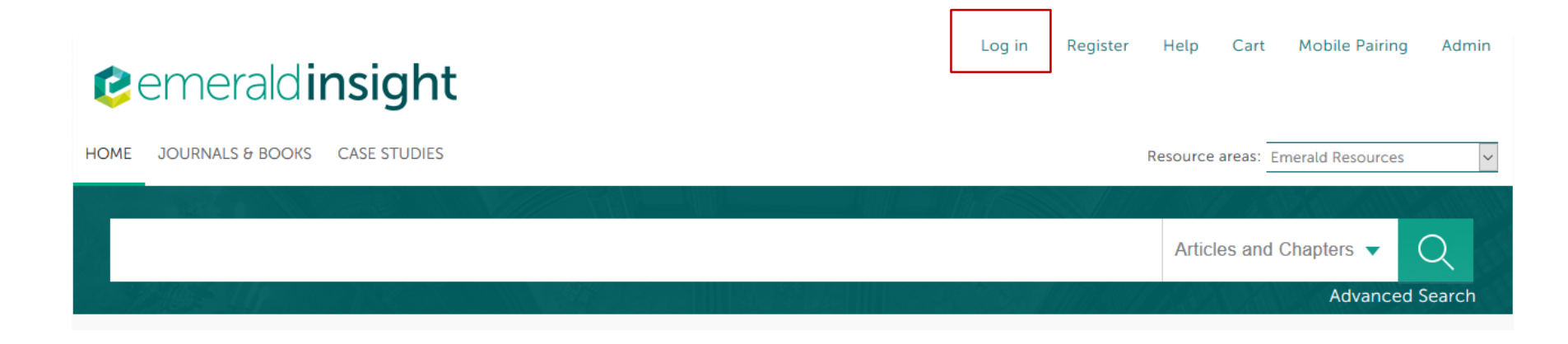

- หากเคยลงทะเบียนไว้แล้วให้คลิก Log in
- หากยังไม่เคยลงทะเบียนให้คลิก Register

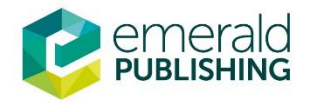

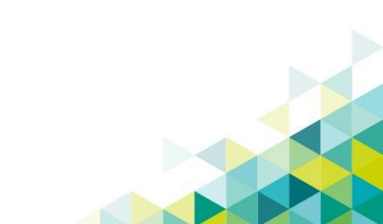

| Registration         | Details                                                                | Address line 1:            |                                        |                                   |
|----------------------|------------------------------------------------------------------------|----------------------------|----------------------------------------|-----------------------------------|
| * Indicates required | l fields.                                                              | Address line 2:            |                                        |                                   |
| Email:*              |                                                                        | City:                      |                                        |                                   |
| Retype email:*       |                                                                        | State/County<br>/Province: |                                        |                                   |
| Password:*           |                                                                        | Postcode:                  |                                        |                                   |
| Retype<br>password:* | <ul> <li>กรอกข้อมูลส่วนตัวของท่าน</li> </ul>                           | Country:*                  | Select A Country                       | ~                                 |
| Title:               | โดยเฉพาะที่มีเครื่องหมาย *<br>กำกับไว้<br>• ให้กรอกอีเมล์ที่ใช้ปัจจบัน | Indust<br>•<br>Phone Numt  | กดเลือกหากท่านต้<br>อีเมล์จากสานักพิมา | องการรับข่าวสารหาง<br>พ์          |
| Last name:*          |                                                                        |                            | ☐ Tick box if v                        | we may add you to our email list. |
| Organization:        |                                                                        | 55                         |                                        | etype the code from the picture:  |
| Job Title:           | Select Job Title                                                       |                            |                                        |                                   |
| emera                | ald<br>Ing                                                             | พ์ Captcha                 | ที่เห็นแล้วกด Submi                    | t                                 |

### Register

#### หลังจากลงทะเบียนแล้ว ท่านจะได้รับอีเมลแจ้งเตือนจากสำนักพิมพ์เพื่อ Verify e-mail

|               | Emerald Group Publishing.                                 | <b>Email Verification</b> - Dear Customer, Please click the following link to verify your email addr | ess to http://www.            | 8/21/14 |
|---------------|-----------------------------------------------------------|----------------------------------------------------------------------------------------------------|-------------------------------|---------|
|               | Emerald Group Publishing.                                 | Emerald Group Publishing Limited password reset - , Your Emerald Group Publishing Limi               | ted password has been reset : | 8/21/14 |
| - 1           |                                                           |                                                                                                    |                               |         |
| Email \       | Verification 🗅 🔤                                          | x                                                                                                    | ÷ 2                           |         |
| ÷ E           | merald Group Publishing                                   | ited support@emeraldinsight.com <u>via</u> literatumonline.com                                       | 8/21/14 ☆ 🔹 💌                 |         |
| C             | )ear Customer,                                            |                                                                                                    |                               |         |
| F             | Please click the following link                           | rerify your email address to http://www.emeraldinsight.com:                                          |                               |         |
| <u>h</u><br>Z | ttp://www.emeraldinsight.cor<br>7dfDa8cdD3f76d479ca3d95d7 | <u>xtion/verifyEmail?userId=570094&amp;email=sladalert%40gmail.</u> 2}expiry=140876<br>2622          | 31021253&signature=           |         |
| Т             | his link is only valid for 48 ho                          |                                                                                                    |                               |         |
| E<br><u>h</u> | Best wishes,<br>http://www.emeraldinsight.com             |                                                                                                    |                               |         |

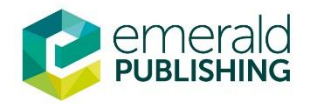

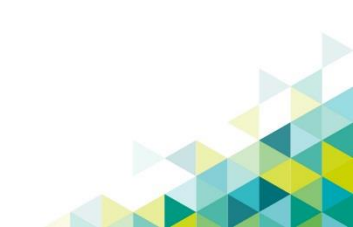

|                         |                                 | Articles and Chapters                                                                                                    |
|-------------------------|---------------------------------|----------------------------------------------------------------------------------------------------|
|                         |                                 | Advanced Sear                                                                                                    |
| og in                   |                                 | New user registration                                                                                                    |
| mail or Username:       | shino@emeraldinsight.com        | Not yet registered?                                                                                                    |
| assword:                | *****                           | Benefits of registration include:                                                                                                    |
| Remember me             |                                 | A unique user profile that will allow you to manage your current subscriptions     (including online access)                                             |
|                         |                                 | • The ability to create favourites lists down to the article level                                                                                       |
| Log in Clear            |                                 | <ul> <li>The ability to customize email alerts to receive specific notifications about<br/>special offers and the topics you care most about.</li> </ul> |
| orgotten your passw     | vord?                           | Registe                                                                                                    |
| hibboleth<br>)penAthens | <ul> <li>Log in เพื่</li> </ul> | อใส่ User name และ Password                                                                                                    |
|                         |                                 |                                                                                                    |
| Jsing a tok             | en?                             |                                                                                                    |
|                         |                                 |                                                                                                    |

### **"Your Profile" Features**

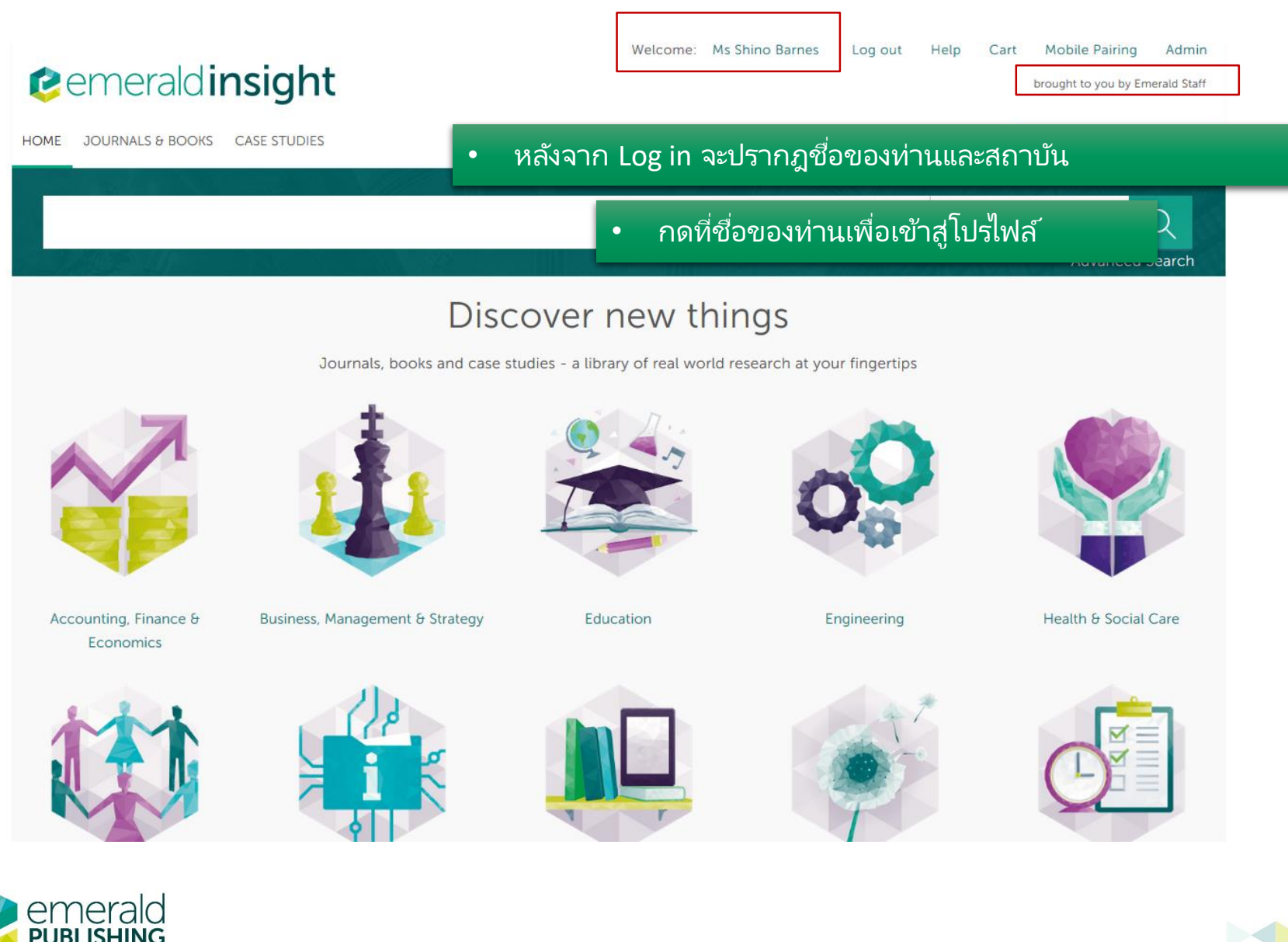

## **My Account**

My Account

#### คลิก My account เพื่อตั้งค่าการใช้งาน

# My Account PERSONAL DETAILS ACCESS ENTITLEMENTS

Home / My Account

ACTIVATE ACCESS TOKEN

ALERTS

MARKED LIST

SAVED SEARCHES

All Institutional Administrators are now required to log in from within an IP range, registered within the Emerald system, as associated with your institution. You will not be able to access your account from outside of your institution's registered IP range. This is a necessary security measure.

Please contact support@emeraldinsight.com for further information.

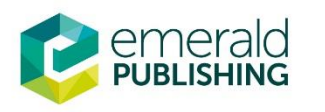

| Details<br>Update your personal details here.<br>Details                               | Access<br>Access your subscription information here.     |
|----------------------------------------------------------------------------------------|----------------------------------------------------------|
| Redeem voucher<br>Redeem your voucher code here.<br>Redeem voucher                     | Alerts<br>Manage your email alerts here.<br>Alerts       |
| Marked list<br>View your marked list articles and publications<br>here.<br>Marked list | Searches<br>Access your saved searches here.<br>Searches |

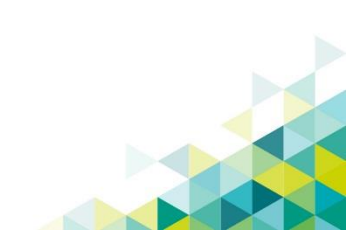

## **My Account - Details**

Home / My Account

• Details ข้อมูลรายละเอียดที่ท่านได้กรอกไปตอนลงทะเบียน

| My | Account |
|----|---------|
|----|---------|

PERSONAL DETAILS

ACCESS ENTITLEMENTS

ACTIVATE ACCESS TOKEN

ALERTS

MARKED LIST

SAVED SEARCHES

All Institutional Administrators are now required to log in from within an IP range, registered within the Emerald system, as associated with your institution. You will not be able to access your account from outside of your institution's registered IP range. This is a necessary security measure.

Please contact support@emeraldinsight.com for further information.

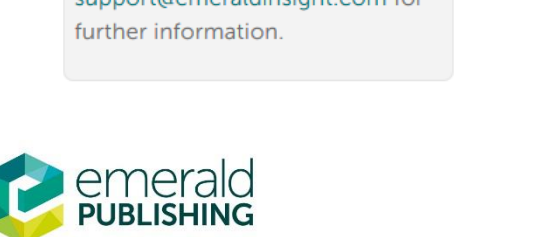

| My Account                                                                             | _                                                        |
|----------------------------------------------------------------------------------------|----------------------------------------------------------|
| Details<br>Update your personal details here.<br>Details                               | Access<br>Access your subscription information here.     |
| Redeem voucher<br>Redeem your voucher code here.<br>Redeem voucher                     | Alerts<br>Manage your email alerts here.<br>Alerts       |
| Marked list<br>View your marked list articles and publications<br>here.<br>Marked list | Searches<br>Access your saved searches here.<br>Searches |

### **My Account - Access**

#### รายการฐานข้อมูลที่ทางสถาบันบอกรับ •

Home / My Account

ALERTS

MARKED LIST

SAVED SEARCHES

#### My Account My Account PERSONAL DETAILS Details Access Update your personal details here. Access your subscription information here. ACCESS ENTITLEMENTS ACTIVATE ACCESS TOKEN Details Access Redeem voucher Alerts Redeem your voucher code here. Manage your email alerts here. **Redeem voucher** Alerts All Institutional Administrators are now required to log in from within an IP range, registered within the Emerald system, as associated Marked list Searches with your institution. You will not View your marked list articles and publications Access your saved searches here. be able to access your account here. from outside of your institution's Searches registered IP range. This is a Marked list necessary security measure.

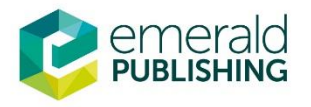

Please contact

further information.

support@emeraldinsight.com for

### My Account – Activate Token

Home / My Account

#### My Account

My Account

| PERSONAL DETAILS                                                                                                    | Details                                                                               | Access                                     |
|----------------------------------------------------------------------------------------------------|---------------------------------------------------------------------------------------|--------------------------------------------|
| ACCESS ENTITLEMENTS                                                                                                    | Update your personal details here.                                                    | Access your subscription information here. |
| ACTIVATE ACCESS TOKEN                                                                                                    | Details                                                                               | Access                                     |
| ALERTS                                                                                                    | • คลิกใ                                                                               | ์ส่ Code เพื่อการเข้าใช้งานนอก             |
| MARKED LIST                                                                                                    | Activate token สถาบ                                                                   | มัน                                        |
| SAVED SEARCHES                                                                                                    | Activate your access token here.                                                      | Manage your email alerts here.             |
| All Institutional Administrators are<br>now required to log in from within                                                                                                    | Activate token                                                                        | Alerts                                     |
| Emerald system, as associated<br>with your institution. You will not<br>be able to access your account<br>from outside of your institution's<br>registered IP range. This is a | Marked list<br>View your marked list articles and publication<br>here.<br>Marked list | Access your saved searches here.           |

Please contact support@emeraldinsight.com for further information.

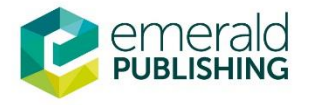

### **My Account - Alert**

Home / My Account

#### My Account My Account PERSONAL DETAILS Details Access Update your personal details here. Access your subscription information here. ACCESS ENTITLEMENTS ตั้งค่าการแจ้งเตือน บทความ, การอ้างอิง ACTIVATE ACCESS TOKEN Details สำหรับการจัดการบรรณานุกรม ALERTS MARKED LIST Activate token Alerts Activate your access token here. Manage your email alerts here. SAVED SEARCHES Activate token Alerts All Institutional Administrators are now required to log in from within an IP range, registered within the Emerald system, as associated Searches Marked list with your institution. You will not View your marked list articles and publications Access your saved searches here. be able to access your account here. from outside of your institution's Searches registered IP range. This is a Marked list necessary security measure.

Please contact support@emeraldinsight.com for further information.

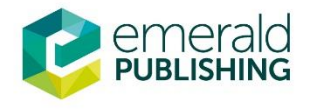

### **My Account – Marked List**

Home / My Account

#### My Account

My Account

PERSONAL DETAILS

ACCESS ENTITLEMENTS

ACTIVATE ACCESS TOKEN

ALERTS

MARKED LIST

SAVED SEARCHES

All Institutional Administrators are now required to log in from within an IP range, registered within the Emerald system, as associated with your institution. You will not be able to access your account from outside of your institution's registered IP range. This is a necessary security measure.

Please contact

support@emeraldinsight.com for further information.

| Details<br>Update your personal details here.<br>Details                               | Access<br>Access your subscription information here.     |
|----------------------------------------------------------------------------------------|----------------------------------------------------------|
| Activate token<br>Activate your access token here.<br>Activate token                   | Alerts<br>Manage your email alerts here.<br>Alerts       |
| Marked list<br>View your marked list articles and publications<br>here.<br>Marked list | Searches<br>Access your saved searches here.<br>Searches |

คุณสามารถสร้างการเข้าถึงหน้าสารบัญสำหรับวารสารหรือหนังสือที่คุณบันทึกไว้ได้

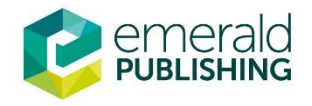

### **My Account – Marked List**

#### คุณสามารถเปิดดูรายการบันทึก บทความ,รายชื่อวารสาร หรือรายชื่อ Table Of Contents: Volume 34 Issue 4 หนังสือที่แท็บ marked list. Published: 2016, Start page: 553 การบันทึก บทความ,รายชื่อวารสาร • Icon key: You have access to this item Backfile Earlycite Abstract only หรือรายชื่อ ให้คลิก 'Add to Marked list' หรือ 'Add to Favorites'. Track Citations Email to a Friend Send to Citation Mgr Select all Add to Marked List Understanding users' continuance intention to use online library resources Information literacy at work : A study on information management behaviour of based on an extended expectation-confirmation model Kuwaiti engineers Sochyung Joo, Namjoo Choi (pp. 554 - 571) The readiness of universities in managing Keywords: User studies, Academic libraries, User satisfaction, Library science, Information seeking electronic records : A study of three behaviours federal universities in Nigeria Type: Research paper Internet services in academic libraries : Abstract HTML PDF (222 KB) Reprints and Permissions Impact on the use of printed resources and implications for libraries in Nigeria Defining Web 3.0: opportunities and Usability evaluation with tasks characterized by the information search challenges process: The China National Knowledge Infrastructure Cuichang Ma , Shujin Cao , Tinghua Gu (pp. 572 - 587) See more > Keywords: Evaluation, Digital libraries, Information seeking behaviours, Usability engineering Type: Research paper Further Information Abstract HTML PDF (389 KB) Reprints and Permissions About the Journal Investigating and implementing an extensible, adaptable game plan for Sample Articles Purchase Information digital initiatives at a large state university Editorial Team Virginia A. Dressler (pp. 588 - 596) Write for this journal Keywords: Digital libraries, Digital repositories, Open source software, Systems design, Digital collections management, Digital workflow Type: Conceptual Paper Abstract HTML PDF (241 KB) Reprints and Permissions

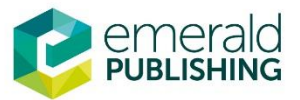

### **My Account - Searches**

My Account

Home / My Account

#### My Account

PERSONAL DETAILS

ACCESS ENTITLEMENTS

ACTIVATE ACCESS TOKEN

ALERTS

MARKED LIST

SAVED SEARCHES

All Institutional Administrators are now required to log in from within an IP range, registered within the Emerald system, as associated with your institution. You will not be able to access your account from outside of your institution's registered IP range. This is a necessary security measure.

Please contact support@emeraldinsight.com for further information.

#### Details Access Update your personal details here. Access your subscription information here. Details Access Activate token Alerts Activate your access token here. Manage your email alerts here. Activate token Alerts Marked list Searches View your marked list articles and publications Access your saved searches here. here. Searches Marked list แสดงรายการการค้นหาที่บันทึกไว้

- •
- สามาร<sup>ิ</sup>ถสร้างกล่องเก็บคาค้นที่สาคัญ สามารถตั้งค่าให้แจ้งเตือนทางอีเมลได้เป็นรายวัน ราย • สัปดาห์ หรือ รายเดือน

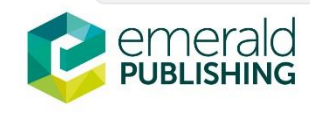

### การสืบค้นโดยการ **Browsing**

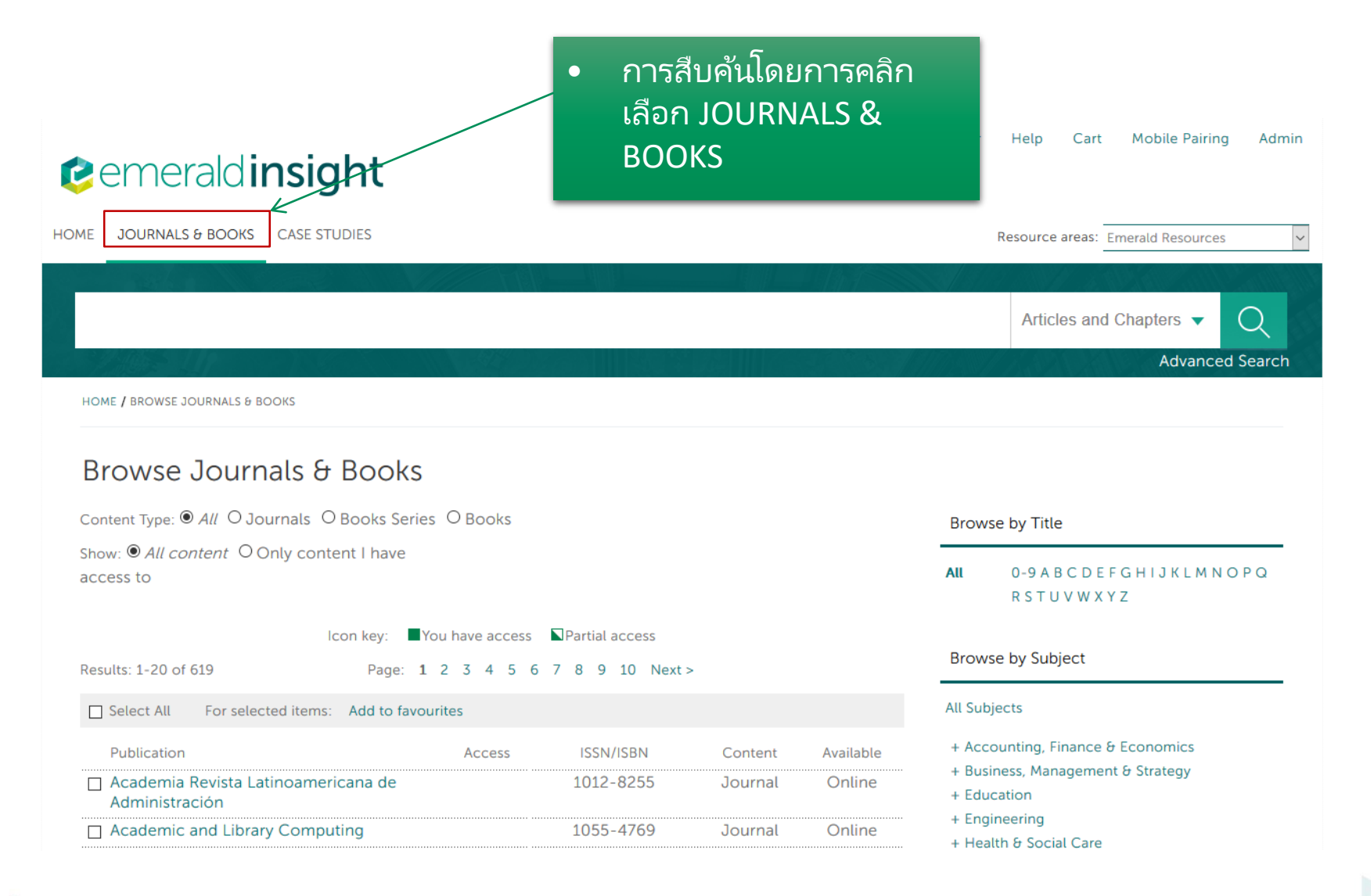

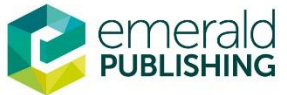

### การสืบค้นโดยการ **Browsing**

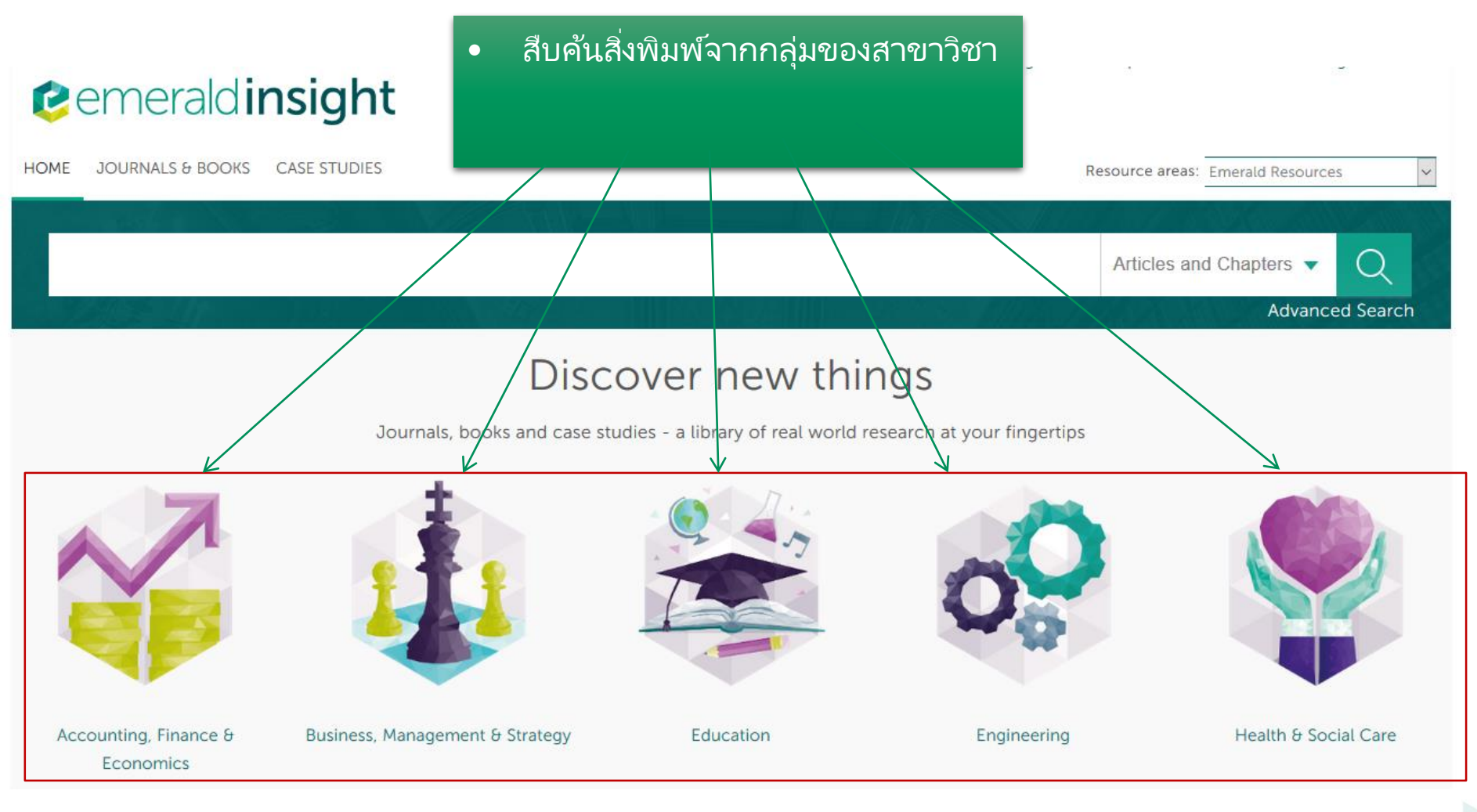

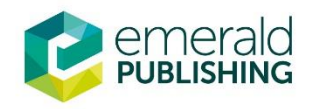

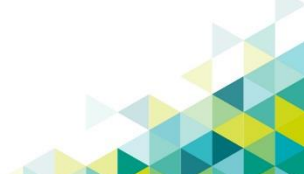

### **Browsing Journals**

เลือกประเภทสิ่งพิมพ์ที่ ต้องการสืบค้น

HOME / BROWSE JOURNALS & BOOKS / ACCOUNTING, FINANCE & ECONOMICS

#### Browse Journals & Books

Content Type: All O Journals O Books Series O Books

Show: • All content O Only content I have access to

Icon key: You have access Partial access

Results: 1-20 of 87

Page: 1 2 3 4 5 Next >

Select All For selected items: Add to favourites

| Publication                                                                | Access | ISSN/ISBN | Content     | Available         |
|----------------------------------------------------------------------------|--------|-----------|-------------|-------------------|
| <ul> <li>Academia Revista Latinoamericana de<br/>Administración</li> </ul> |        | 1012-8255 | Journal     | Online            |
| Accounting Research Journal                                                |        | 1030-9616 | Journal     | Online            |
| Accounting, Auditing & Accountability<br>Journal                           |        | 0951-3574 | Journal     | Online            |
| <ul> <li>Advances in Accounting Behavioral<br/>Research</li> </ul>         |        | 1475-1488 | Book Series | Print &<br>Online |
| ☐ Advances in Accounting Education                                         |        | 1085-4622 | Book Series | Print &<br>Online |
| Advances in Agricultural Economic History                                  |        | 1569-4933 | Book Series | Print &<br>Online |
| Advances in Airline Economics                                              |        | 2212-1609 | Book Series | Print &<br>Online |

#### เลือกเฉพาะรายการที่ที่สามารถ เข้าใช้ได้หรือทุกรายการ

#### Browse by Title

#### All 0-9 A B C D E F G H I J K L M N O P Q R S T U V W X Y Z

#### Browse by Subject

#### All Subjects

- Accounting, Finance & Economics
  - + Accounting/accountancy
- + Agricultural/environmental economics
- + Development economics
- + Economic history & thought
- + Financial investment/markets
- + Financial management/structure Financial reporting
- + Financial risk/company failure
- + International economics
- + Labour economics
- Macroeconomics
- + Management accounting/corporate finance
- + Mathematical/quantitative economics Microeconomics

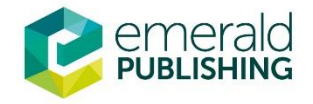

## **Browsing Journals**

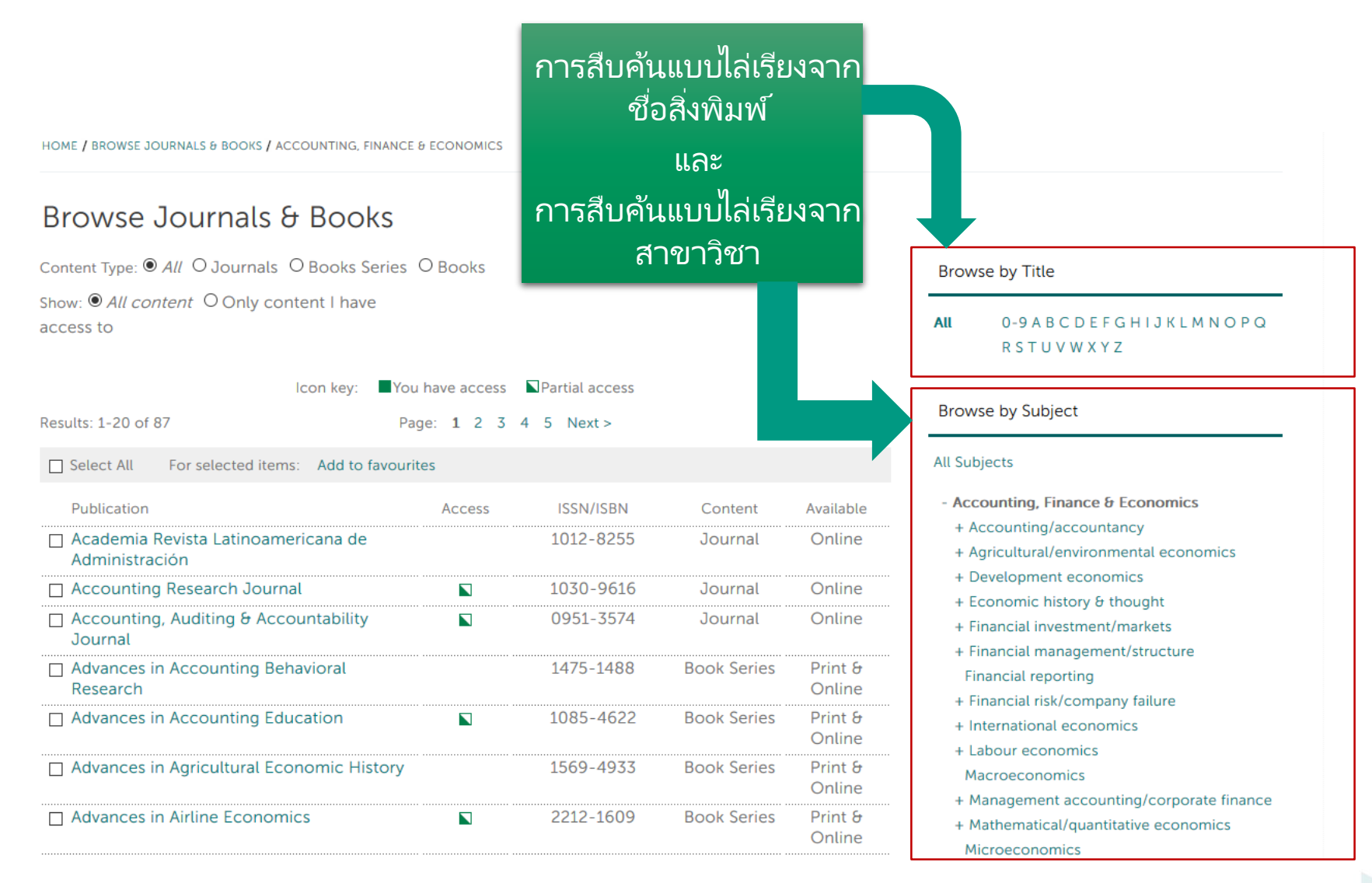

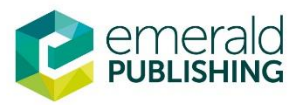

## **Browsing Journals**

HOME / BROWSE JOURNALS & BOOKS / ACCOUNTING, FINANCE & ECONOMICS

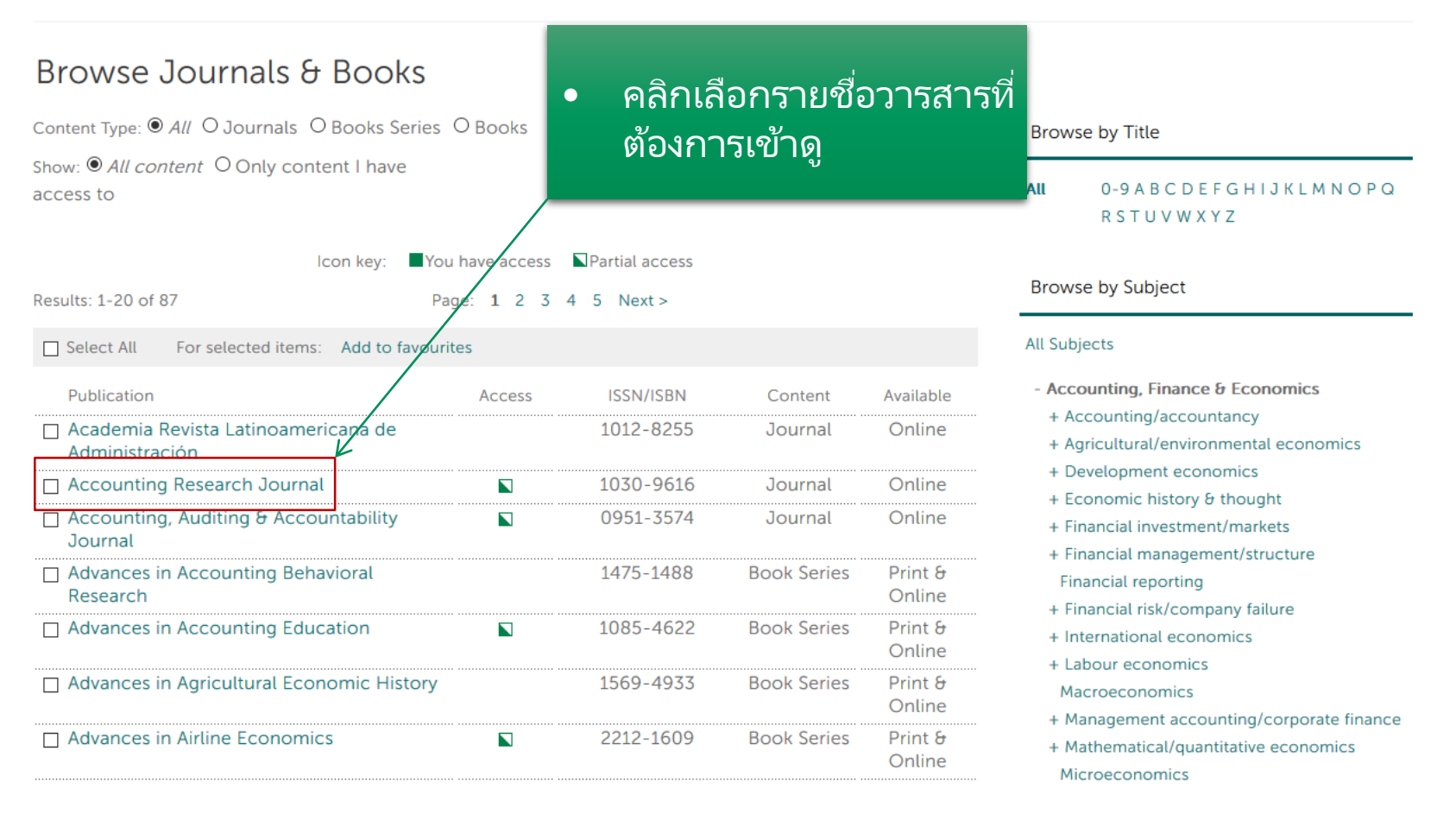

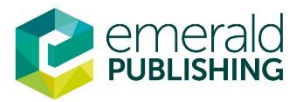

#### การเข้าถึงบทความ

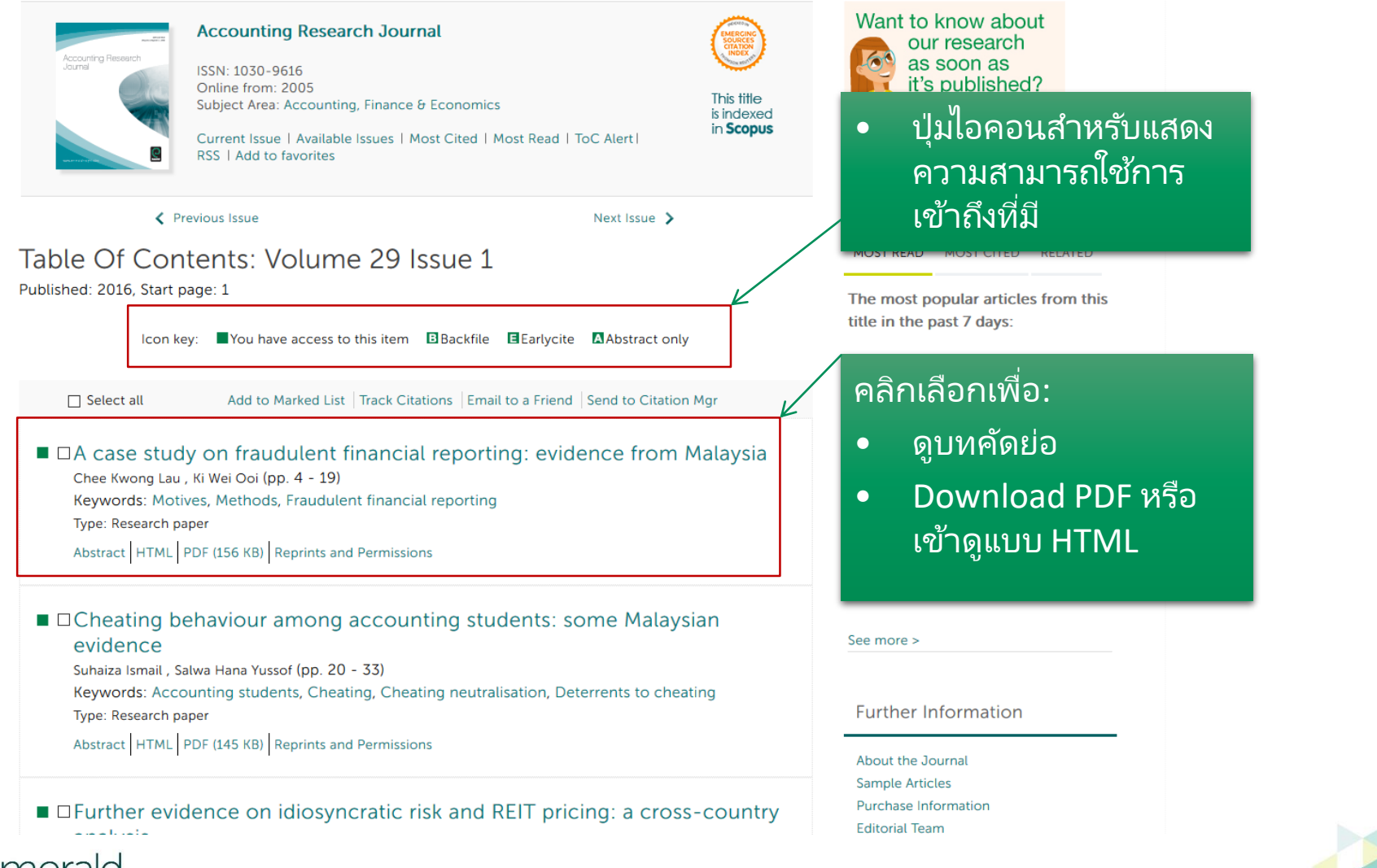

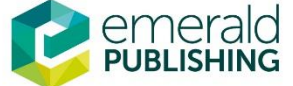

## **Downloaded Article**

#### *c*emerald insight

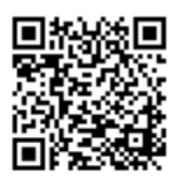

#### **Accounting Research Journal**

A case study on fraudulent financial reporting: evidence from Malaysia Chee Kwong Lau Ki Wei Ooi

#### Article information:

To cite this document: Chee Kwong Lau Ki Wei Ooi, (2016),"A case study on fraudulent financial reporting: evidence from Malaysia ", Accounting Research Journal, Vol. 29 Iss 1 pp. 4 - 19 Permanent link to this document: http://dx.doi.org/10.1108/ARJ-11-2013-0084

Downloaded on: 10 January 2017, At: 20:16 (PT)

References: this document contains references to 34 other documents.

To copy this document: permissions@emeraldinsight.com

Downloaded by Emerald Staff, Ms Shino Barnes At 20:16 10 January 2017 (PT) The fulltext of this document has been downloaded 1585 times since 2016\*

#### Users who downloaded this article also downloaded:

(2016),"Cheating behaviour among accounting students: some Malaysian evidence", Accounting Research Journal, Vol. 29 lss 1 pp. 20-33 http://dx.doi.org/10.1108/ARJ-05-2014-0050

(2016),"Trend of hidden values and use of intellectual capital information: Evidence from Malaysia", Accounting Research Journal, Vol. 29 Iss 1 pp. 81-105 http://dx.doi.org/10.1108/ARJ-08-2013-0052

Access to this document was granted through an Emerald subscription provided by Emerald Staff

#### For Authors

If you would like to write for this, or any other Emerald publication, then please use our Emerald for Authors service information about how to choose which publication to write for and submission guidelines are available for all. Please visit www.emeraldinsight.com/authors for more information.

#### About Emerald www.emeraldinsight.com

Emerald is a global publisher linking research and practice to the benefit of society. The company manages a portfolio of more than 290 journals and over 2,350 books and book series volumes, as well as providing an extensive range of online products and additional customer resources and services.

แสดงรายชื่อผู้ทำการ  $\bullet$ Download และวันเวลาที่ ทำการ Download

จำนวนการอ้างอิงไปยัง • เอกสารอื่น ๆ และจำนวน ครั้งที่ดาวน์โหลดตั้งแต่ บทความได้รับการตีพิมพ์ แล้ว

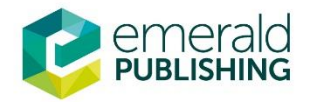

## **Downloaded Article**

#### cemerald insight

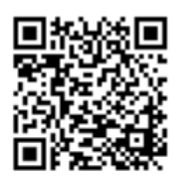

#### **Accounting Research Journal**

A case study on fraudulent financial reporting: evidence from Malaysia Chee Kwong Lau Ki Wei Ooi

#### Article information:

To cite this document: Chee Kwong Lau Ki Wei Ooi , (2016),"A case study on fraudulent financial reporting: evidence from Malaysia ", Accounting Research Journal, Vol. 29 Iss 1 pp. 4 - 19 Permanent link to this document: http://dx.doi.org/10.1108/ARJ-11-2013-0084

Downloaded on: 10 January 2017, At: 20:16 (PT) References: this document contains references to 34 other documents.

To copy this document: permissions@emeraldinsight.com

The fulltext of this document has been downloaded 1585 times since 2016\*

#### Users who downloaded this article also downloaded:

(2016),"Cheating behaviour among accounting students: some Malaysian evidence", Accounting Research Journal, Vol. 29 Iss 1 pp. 20-33 http://dx.doi.org/10.1108/ARJ-05-2014-0050

(2016),"Trend of hidden values and use of intellectual capital information: Evidence from Malaysia", Accounting Research Journal, Vol. 29 Iss 1 pp. 81-105 http://dx.doi.org/10.1108/ARJ-08-2013-0052

Access to this document was granted through an Emerald subscription provided by Emerald Staff

#### For Authors

If you would like to write for this, or any other Emerald publication, then please use our Emerald for Authors service information about how to choose which publication to write for and submission guidelines are available for all. Please visit www.emeraldinsight.com/authors for more information.

#### About Emerald www.emeraldinsight.com

Emerald is a global publisher linking research and practice to the benefit of society. The company manages a portfolio of more than 290 journals and over 2,350 books and book series volumes, as well as providing an extensive range of online products and additional customer resources and services.

 ผู้ใช้รายอื่นที่ได้ดาวน์โหลด บทความนี้ด้วย

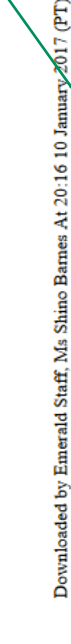

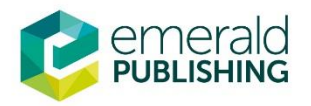

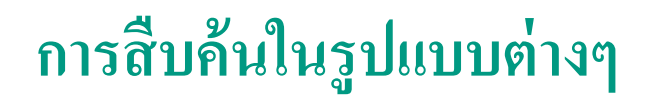

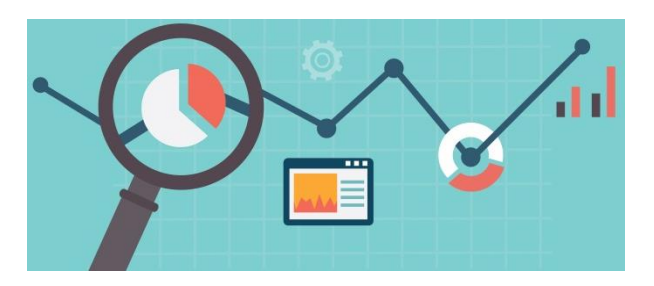

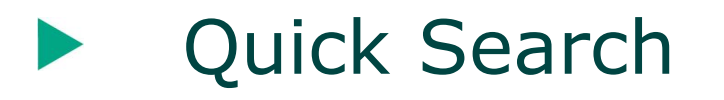

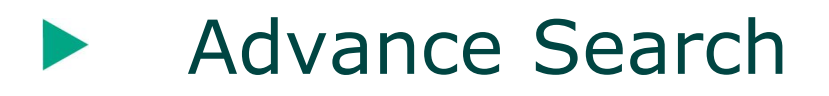

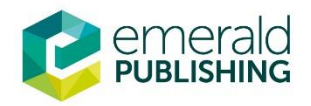

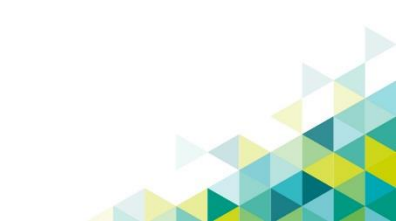

### **Search Results: Quick Search**

| • Ý | พิมพ์คำค้นที่ต้องก                 | 15                              | เลือก Article &                    | Chapters                    | Click 'Search'                                               |
|-----|------------------------------------|---------------------------------|------------------------------------|-----------------------------|--------------------------------------------------------------|
|     | emerald ir                         | nsight                          | Welcome: Ms                        | Shino Barnes Log out Help C | Cart Mobile Pairing Admin<br>brought to you by Emerald Staff |
| Г   | HOME JOURNALS & BOOKS              | CASE STUDIES                    |                                    | Resource are                | as: Emerald Resources 🗸 🗸                                    |
|     | Accounts                           |                                 |                                    | Articles                    | and Chapters 🗸 🔍                                             |
|     |                                    | Disc                            | over new thi                       | Articles a<br>Case stu      | and Chapters ed Search<br>dies                               |
|     |                                    | Journals, books and case s      | tudies - a library of real world r | research at your fingertips |                                                              |
|     |                                    |                                 |                                    | 00                          |                                                              |
|     | Accounting, Finance &<br>Economics | Business, Management & Strategy | Education                          | Engineering                 | Health & Social Care                                         |
|     |                                    |                                 |                                    |                             |                                                              |
|     | ald                                |                                 |                                    |                             |                                                              |

### **Search Results: Quick Search**

•

- แสดงจำนวนผลของการ สืบคันทั้งหมด
- Quick search จะแสดงผลการค้นหาคำใน ทุกสาขาในเนื้อหาทั้งหมด และจะมีการ เน้นคำที่ค้นหาในบทความ

#### Search Results

| ARTICLES/CHAPTERS (151129) CASE STUDIES (528)                                                                                                    | SEARCH HISTORY SAVED SEARCHES                                                                                                    |
|----------------------------------------------------------------------------------------------------|----------------------------------------------------------------------------------------------------|
| Order results by:   Relevance O Newest First O Oldest First Results: 1-20 of 151129  1 2 3 4 5 6 7 8 9 10 Next Items per page 20                                                                                                    | Recently Searched  • Anywhere: accounts (Articles/Chapters - 151129)                                                                                                |
| Icon key: ■You have access ■Partial access Backfile ■Ea                                                                                                    | arlycite Abstract only Refine Search                                                                                                    |
|                                                                                                    | FILTERS APPLIED:                                                                                                    |
| Select all For selected items                                                                                                    | s: Please select   None                                                                                                    |
| <ul> <li>Management accountants perception of th<br/>accounting for sustainable development: A<br/>study</li> <li>Type: Research paper</li> <li>Vinal Mistry, Umesh Sharma, Mary Low</li> <li>Pacific Accounting Review, Volume: 26 Issue: 1/2, 2014</li> <li>Preview   Abstract   HTML   PDF (149 KB)   References   Reprints and</li> </ul> | neir role in<br>n exploratory<br>United Kingdom (3562)<br>United States Of America (2329)<br>China (2272)<br>Consumer Behaviour (2119)<br>+More<br>Publication Date |
| 2 Accounts of self-gift giving: nature, context<br>Type: Research paper<br>Teresa Pereira Heath , Caroline Tynan , Christine Ennew<br>European Journal of Marketing, Volume: 49 Issue: 7/8, 2015<br>Preview   Abstract   HTML   PDF (235 KB)   References   Reprints ar                                                                       | t and emotions<br>Last Year (9312)<br>Last 6 Months (4893)<br>Last 3 Months (2307)<br>Last Month (687)                                                              |
| <sup>3</sup> Breaking up the sky": The characterisation and accountants in popular music                                                                                                    | Aircraft Eng & Aerospace Tech (3187)<br>Management Decision (2301)<br>British Food Journal (2111)                                                                   |

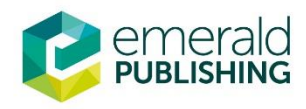

### **Search Results: Quick Search**

เนื่องจาก quickจะแสดงผลพันธ์ที่ค่อนข้าง • หลากหลาย แต่เราสามารถปรับแต่งผลการค้นหา เพิ่มได้

#### Soarch Poculto

| earch Results                                                                    | $\sim$                                                                                                    |                                                                                                    |
|----------------------------------------------------------------------------------|----------------------------------------------------------------------------------------------------|----------------------------------------------------------------------------------------------------|
| ARTICLES/CHAPTERS (151129                                                        | CASE STUDIES (528)                                                                                                    | SEARCH HISTORY SAVED SEARCHES                                                                                                    |
| rder results by: 🖲 Relevar                                                       | ce O Newest First O Oldest First                                                                                                    | Recently Searched                                                                                                    |
| esults: 1-20 of 151129                                                           | 1 2 3 4 5 6 7 8 9 10 Next>                                                                                                    | Anywhere: accounts (Articles/Chapters -<br>151129)                                                                                      |
|                                                                                  | Items per page 20 v                                                                                                    |                                                                                                    |
| Icon key:                                                                        | ■You have access ■Partial access ■Backfile ■Earlycite ▲Abstra                                                                                                    | ct only Refine Search                                                                                                    |
|                                                                                  |                                                                                                    | FILTERS APPLIED:                                                                                                    |
| Select all                                                                       | For selected items: Please select                                                                                                    | None                                                                                                    |
| 1 ■ Manac<br>accou<br>study<br>Type: Res<br>Vinal Mist<br>Pacific Ac<br>▼Preview | ement accountants' perception of their role in<br>nting for sustainable development: An explorator<br>earch paper<br>y, Umesh Sharma, Mary Low<br>counting Review, Volume: 26 Issue: 1/2, 2014<br>  Abstract   HTML   PDF (149 KB)   References   Reprints and Permissions | Y<br>United Kingdom (3562)<br>United States Of America (2329)<br>China (2272)<br>Consumer Behaviour (2119)<br>+More<br>Publication Date |
| 2 ■ Accou<br>Type: Res<br>Teresa Per<br>European<br>▼Preview                     | nts of self-gift giving: nature, context and emotio<br>earch paper<br>reira Heath , Caroline Tynan , Christine Ennew<br>Journal of Marketing, Volume: 49 Issue: 7/8, 2015<br>  Abstract   HTML   PDF (235 KB)   References   Reprints and Permissions                      | DNS Last Year (9312)<br>Last 6 Months (4893)<br>Last 3 Months (2307)<br>Last Month (687)<br>Publication                                 |
| 3 ■□ "Break<br>and ac                                                            | ing up the sky": The characterisation of accounti countants in popular music                                                                                                    | Aircraft Eng & Aerospace Tech (3187)<br>Nanagement Decision (2301)<br>British Food Journal (2111)                                       |

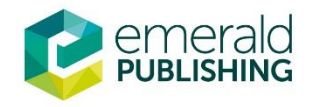

## **Modifying a Quick Search**

#### Туре Refine Search Research paper (48997) FILTERS APPLIED: General review (35791) Chapter item (9620) None Case study (8193) +More Keyword United Kingdom (3562) Clear search Search For United States Of America (2329) China (2272) Consumer Behaviour (2119) +More Accounts Publication Date ~ Last Year (9312) Anywhere Last 6 Months (4893) Last 3 Months (2307) Last Month (687) AND Publication Aircraft Eng & Aerospace Tech (3187) Enter search term Management Decision (2301) British Food Journal (2111) ~ Education + Training (2074) Anywhere +More Subject +HR & organizational behaviour (17409) INCLUDE: Accounting & finance (15488) All content O Only content I have Management science & operations (14064) Information & knowledge management access to (12608)Accepted Articles Backfiles

+More

emer

#### ปรับแต่ง Quick search:

- Keyword
- ปีที่ตีพิมพ์
- สาขาวิชา
- ประเภทของบทความ
- เลือกเฉพาะบทความที่ สามารถเข้าดูได้

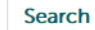

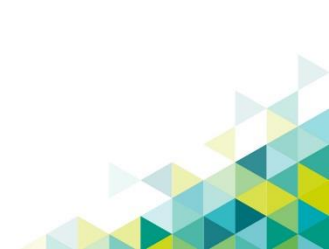

| Advance                            | e Search                        |                                    | จลิกเลือกการค้นห           | าขั้นสูง                                                                               | Q |
|------------------------------------|---------------------------------|------------------------------------|----------------------------|----------------------------------------------------------------------------------------|---|
| HOME JOURNALS & BOOKS              | nsight<br>CASE STUDIES          | Welcome: Ms s                      | Shino Barnes Log out Help  | Cart Mobile Pairing Admin<br>brought to you by Emerald Staff<br>reas: Nerald Resources |   |
|                                    | Disc                            | over new thir                      | Article                    | s and Chapters 🔻 Q<br>Advanced Search                                                  |   |
| . 7                                | Journals, books and case st     | udies - a library of real world re | esearch at your fingertips |                                                                                        |   |
|                                    |                                 |                                    | O <sub>o</sub>             |                                                                                        |   |
| Accounting, Finance &<br>Economics | Business, Management & Strategy | Education                          | Engineering                | Health & Social Care                                                                   |   |
|                                    | i (                             |                                    |                            | Q                                                                                      |   |
|                                    |                                 |                                    |                            |                                                                                        |   |

### **Advanced search**

#### Advanced Search

٥r

| Search for                                                 |                                                                                                    | Clear search | <ul> <li>พิมพ์คำคันที่ต้องการ</li> </ul>                                                               |
|------------------------------------------------------------|----------------------------------------------------------------------------------------------------|--------------|----------------------------------------------------------------------------------------------------|
| Enter search term                                          |                                                                                                    |              |                                                                                                    |
| Anywhere                                                   |                                                                                                    |              | • กำหนดเขตข้อมูล                                                                                       |
| Anywhere                                                   | ontent I have access to<br>Backfiles                                                                                                    |              | <ul> <li>ระบุคาเชื่อม 'AND',</li> <li>'OR', 'NOT'</li> </ul>                                           |
| NARROW BY:                                                 |                                                                                                    |              |                                                                                                    |
| Content type:<br>● Articles and Chapters<br>○ Case studies | Publication date:<br><ul> <li>All dates</li> <li>Last month</li> <li>Last 6 months</li> <li>Last year</li> <li>Specific date range</li> </ul> | <            | <ul> <li>จำกัดผลลัพธ์ให้แคบ<br/>ลง โดยการเลือกชนิด<br/>ของบทความหรือ<br/>ระยะเวลาที่ตีพิมพ์</li> </ul> |
|                                                            | From: Month v Year<br>To: Month v Year<br>Search                                                                                              | ×<br>×       |                                                                                                    |

## **Search Technique**

#### Boolean operators

- AND Logic ผลลัพธ์ที่มีคำป้อนทั้งหมด
- OR Logic ผลลัพธ์ที่มีคำหนึ่งคำใดของคำที่ป้อน
- Not Logic ผลลัพธ์มีแต่คำที่ป้อนแต่ไม่มีคำอื่นอีก

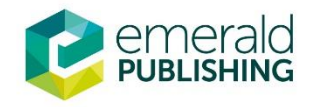

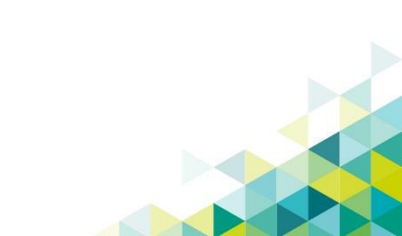

### **Create a Saved Search Alert**

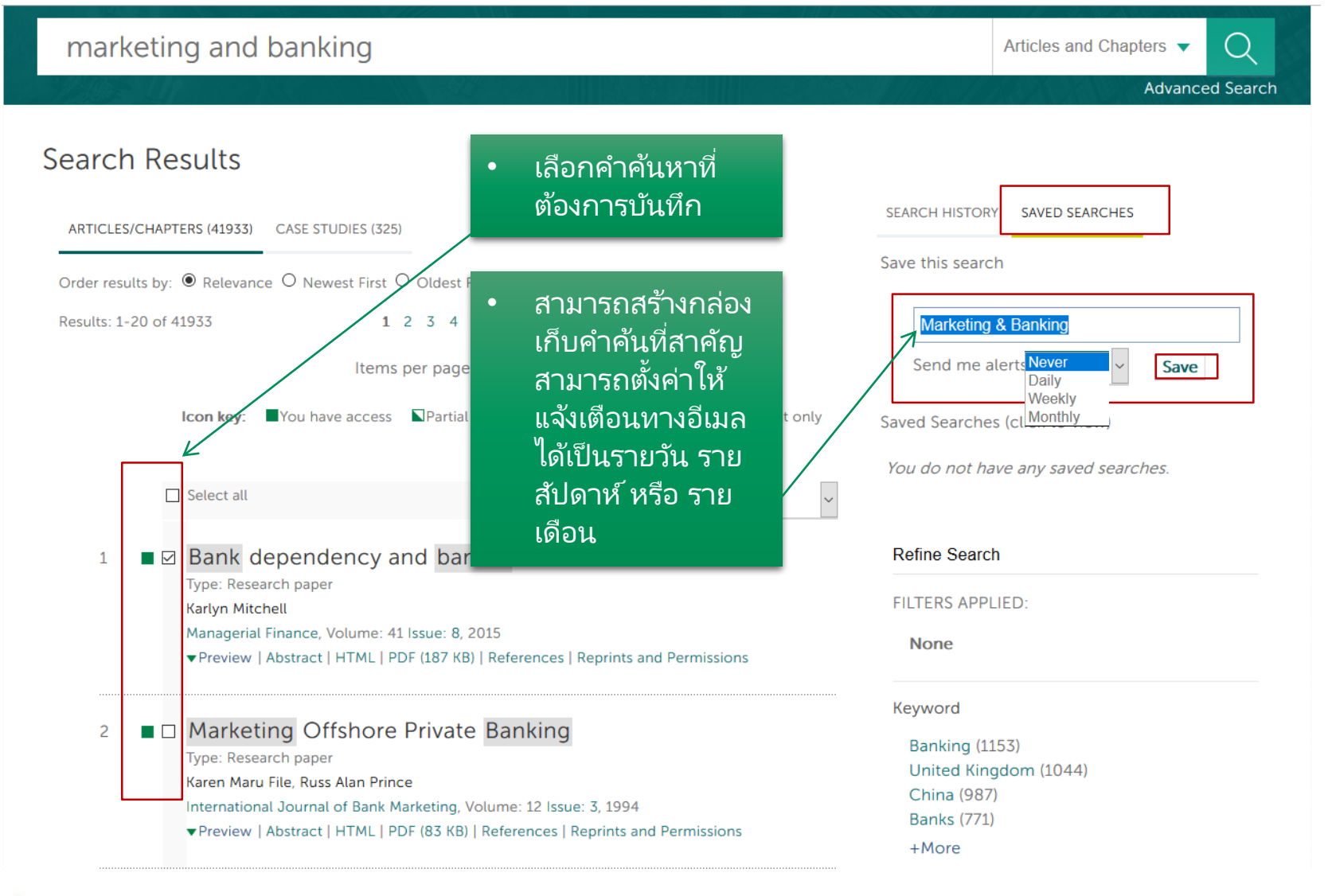

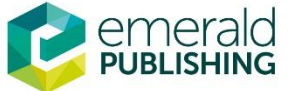

### **Sharing Search Results**

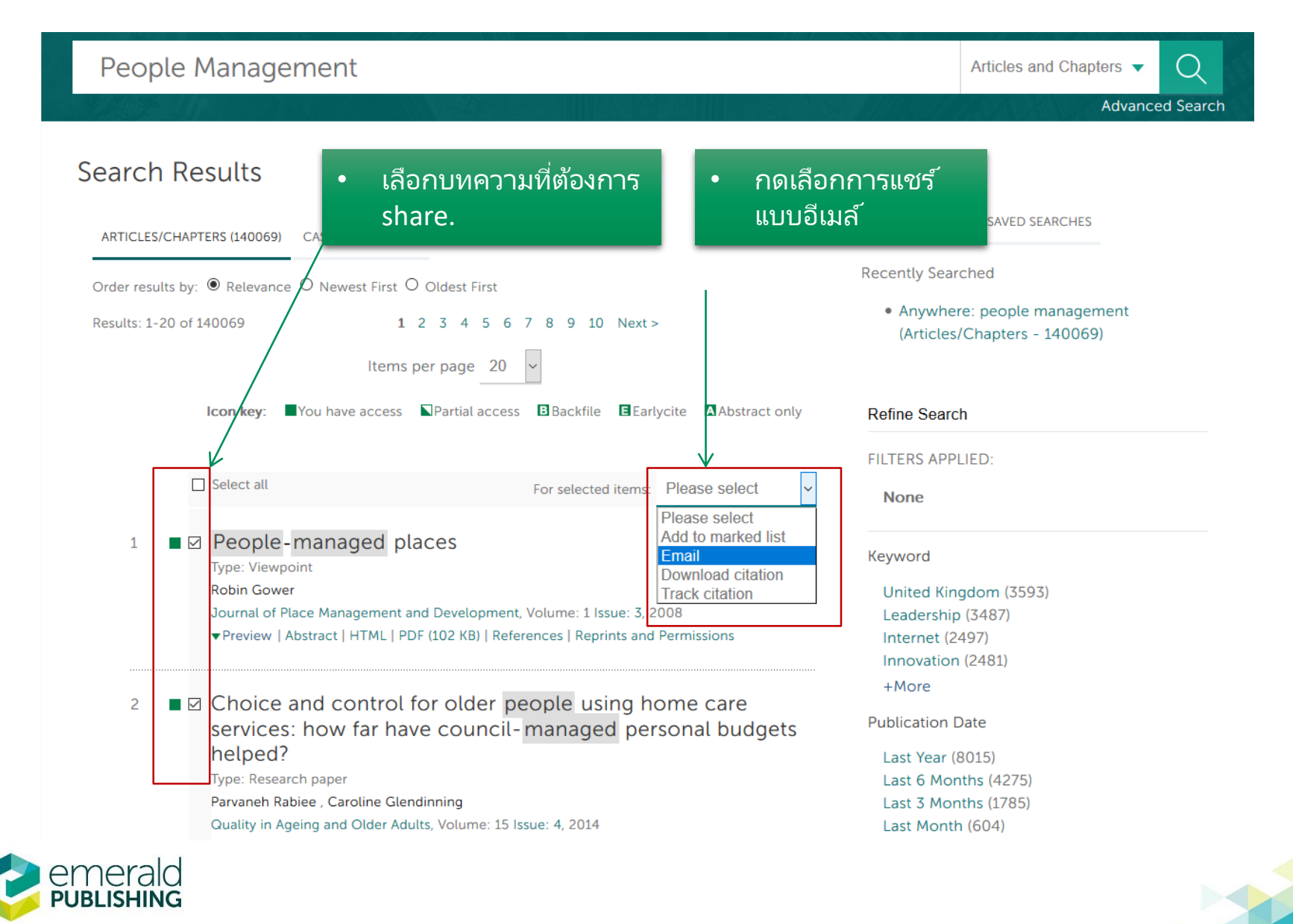

### **Download Citations**

| earch Results           | CASE STUDIES (601)                                      | •                                   | ในการคาวน์โหลดโดยตรงให้ใช้ช่องแบบ<br>เลื่อนลงและเลือก 'คาวน์โหลดการ<br>อ้างอิง'' |
|-------------------------|---------------------------------------------------------|-------------------------------------|----------------------------------------------------------------------------------|
| Order results by:       | Newest First O Oldest First                             |                                     |                                                                                  |
| Results: 1-20 of 140069 | 1 2 3 4 5 6 7 8 9 10 Next<br>Items per page 20 🗸        | >                                   | Anywhere: people management     (Articles/Chapters - 140069)                     |
| Icon key:               | ou have access Partial access Backfile EEa              | rlycite Abstract only               | Refine Search                                                                    |
|                         |                                                         | V .                                 | FILTERS APPLIED:                                                                 |
| Select all              | For selected items                                      | Please select                       | None                                                                             |
| 1 People-m              | nanaged places                                          | Add to marked list<br>Email         | Keyword                                                                          |
| Robin Gower             | L .                                                     | Download citation<br>Track citation | United Kingdom (3593)                                                            |
| Journal of Place        | e Management and Development, Volume: 1 Issue: 3,       | 2008                                | Leadership (3487)                                                                |
| ▼Preview   Abs          | tract   HTML   PDF (102 KB)   References   Reprints and | d Permissions                       | Internet (2497)                                                                  |
|                         |                                                         |                                     | Innovation (2481)                                                                |
|                         | d control for older poople using h                      | omo caro                            | +More                                                                            |
| services: ł             | now far have council-managed pe                         | rsonal budgets                      | Publication Date                                                                 |
| helped?                 |                                                         |                                     | Last Year (8015)                                                                 |
| Type: Research          | paper                                                   |                                     | Last 6 Months (4275)                                                             |
| Parvaneh Rabie          | e , Caroline Glendinning                                |                                     | Last 3 Months (1785)                                                             |
| Quality in Ageir        | ng and Older Adults, Volume: 15 Issue: 4, 2014          |                                     | Last Month (604)                                                                 |
| ▼Preview   Abs          | tract   HTML   PDF (161 KB)   References   Reprints and | d Permissions                       | Publication                                                                      |
|                         |                                                         |                                     | Reference Reviews (2713)                                                         |
| 3  Centredne            | people to manage care: from patess at OBHC 2012         | tient to people-                    | Information and Learning Science (2543)<br>Education + Training (2380)           |
| nerald                  |                                                         |                                     |                                                                                  |

### **Download Citations**

|                                       | ALS & BOOKS CASE STUDIES                                                                                                    | Resource areas: Emerald Resources                                                                               |
|---------------------------------------|----------------------------------------------------------------------------------------------------|----------------------------------------------------------------------------------------------------|
|                                       |                                                                                                    | Articles and Chapters  Advanced                                                                                 |
| Downl<br>If you have<br>software fro  | Oad citation(s)<br>the appropriate software installed, yo<br>om the list below and click on downlo                                       | u can download article citation data to the citation manager of your choice. Simply select your manager<br>vad. |
| Format<br>Direct impo<br>Tips on cita | <ul> <li>RIS (ProCite, Reference Manag</li> <li>EndNote</li> <li>BibTex</li> <li>Medlars</li> <li>RefWorks</li> </ul> ort  tion download | er)<br>เลือกโปรแกรมจัดการ<br>บรรณานุกรมที่ต้องการ                                                               |
| Download                              | article citation data                                                                                                    |                                                                                                    |
| Developed                             | article citation data for:                                                                                                    |                                                                                                    |

### การดูค่า Impact Factor ของวารสาร

| emerald insight                                                            |                                                         | We             | elcome: Mr jira | awat promporn                                                                           | Log out                                                                       | Help        | Cart<br>brought      | Mobile Pairing     | Admin<br>JNIVERSITY |
|----------------------------------------------------------------------------|---------------------------------------------------------|----------------|-----------------|-----------------------------------------------------------------------------------------|-------------------------------------------------------------------------------|-------------|----------------------|--------------------|---------------------|
| HOME JOURNALS & BOOKS CASE STUDIES                                         |                                                         |                |                 |                                                                                         |                                                                               | Resource    | e areas: E           | merald Resources   | Ŧ                   |
|                                                                            |                                                         |                |                 |                                                                                         |                                                                               | Artic       | es and C             | Chapters  Advanced | Q<br>Search         |
| HOME / BROWSE JOURNALS & BOOKS                                             |                                                         |                |                 |                                                                                         |                                                                               |             |                      |                    |                     |
| Browse Journals & Books                                                    |                                                         |                |                 |                                                                                         |                                                                               |             |                      |                    |                     |
| Content Type: 🖲 All 🔍 Journals 🔍 Books Series 🔍 B                          | Books                                                   |                |                 |                                                                                         | Brow                                                                          | se by Titl  | e                    |                    |                     |
| Show:      All content      Only content I have     access to              |                                                         |                |                 |                                                                                         | All         0-9 A B C D E F G H I J K L M N O P Q           R S T U V W X Y Z |             |                      |                    | ΡQ                  |
| lcon key: 📕 You ha                                                         | ve access                                               | Partial access |                 |                                                                                         |                                                                               |             |                      |                    |                     |
| Results: 1-20 of 619 Page: 1 2 3                                           | 4 5 6                                                   | 7 8 9 10 Next  | >               |                                                                                         | Brow                                                                          | se by Sub   | oject                |                    |                     |
| Select All     For selected items: Add to favourites                       |                                                         |                |                 |                                                                                         | All Sub                                                                       | jects       |                      |                    |                     |
| Publication                                                                | Access                                                  | ISSN/ISBN      | Content         | Available                                                                               | + Acc                                                                         | ounting, F  | inance &             | Economics          |                     |
| <ul> <li>Academia Revista Latinoamericana de<br/>Administración</li> </ul> |                                                         | 1012-8255      | Journal         | Online                                                                                  | " + Business, Management & Strategy<br>+ Education                            |             |                      |                    |                     |
| Academic and Library Computing                                             |                                                         | 1055-4769      | Journal         | Online                                                                                  | " + Engineering                                                               |             |                      |                    |                     |
| Acceptability of Transport Pricing Strategies                              |                                                         | 978-1-78635-   | Book            | Online                                                                                  | + Hea                                                                         | lith & Soci | al Care              | ration Studios     |                     |
| Access to Destinations                                                     | Access to Destinations คลิกเลือกวารสารที่ต้องการ Online |                | Online          | <ul> <li>+ Information &amp; Knowledge Management</li> <li>+ Library Studies</li> </ul> |                                                                               |             |                      |                    |                     |
| Accounting Research Journal                                                |                                                         | 1030-9616      | Journal         | Online                                                                                  | + Mar                                                                         | keting      |                      |                    |                     |
| Accounting, Auditing & Accountability Journal                              |                                                         | 0951-3574      | Journal         | Online                                                                                  | + Ope                                                                         | erations, L | ogistics 8           | Quality            | -                   |
| Advanced Modeling for Transit Operations and                               |                                                         | 978-0-585-     | Book            | Online                                                                                  | + Pro                                                                         | lic Policy  | agement<br>& Enviror | o built Environme  | nt                  |

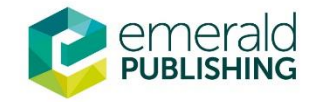

### การดูค่า Impact Factor ของวารสาร

HOME JOURNALS & BOOKS CASE STUDIES

```
Resource areas: Emerald Resources
                                                                                                                            This Journal
                                                                                                                                               Advanced Search
HOME / BROWSE JOURNALS & BOOKS / ACADEMIA REVISTA LATINOAMERICANA DE ADMINISTRACIÓN
                                                                                                                         Want to know about
                            Academia Revista Latinoamericana de Administración
                                                                                                                                our research
         Academia
Revista
Latricamen
                                                                                                                                as soon as
                            ISSN: 1012-8255
                                                                                                                                it's published?
                            Subject Area: HR, Learning & Organization Studies, Operations, Logistics &
                                                                                                     This title
                            Quality, Business, Management & Strategy
                                                                                                     is indexed
                                                                                                                         Sign up
                                                                                                     in Scopus
                            Current Issue | Available Issues | Most Cited | Most Read | ToC Alert
                                                                                                                         to Emerald's
                            I RSS I Add to favorites
                                                                                                                         free e-mail alerts
   Volume List
                                                                                                                         MOST READ MOST CITED RELATED
   Issue(s) available: 14 - from Volume 26 Issue 1, to Volume 29 Issue 4
                                                                                                                       The most popular articles from this
                                                                                                                        title in the past 7 days:
                 Icon key: You have access Partial access Backfile Earlycite Abstract only
                                                                                                                         Further Information
  - Volume 29
                                                                            กคเพื่อดูรายละเอียคเกี่ยวกับ
                                                                                                                         About the Journal
                                                                                                                         Sample Articles
                                2016
                 Issue 4
                                                                            วารสารฉบับนี้
                                                                                                                         Purchase Information
                                2016
                                             Special Issue: Family firms in Ibe
                 Issue 3
                                                                                                                         Editorial Team
                                2016
                 Issue 2
                                                                                                                         Write for this journal
```

FI Volume 28

Issue 1

2016

### การดูค่า Impact Factor ของวารสาร

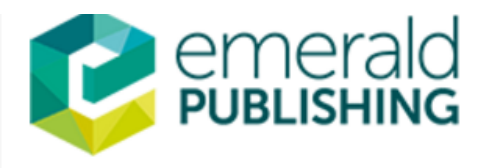

Site search: enter search term

#### in 🗾 f 🌆 🧲

Go

| ► Login                                                                                               | Home > Emerald journals > Academia Revista Latinoamericana de Administración Information                                                                                                    |
|----------------------------------------------------------------------------------------------------|----------------------------------------------------------------------------------------------------|
| Welcome:<br>MAHIDOL UNIVERSITY                                                                        | Academia Revista Latinoamericana de<br>Admini เมื่อกดแล้วจะพาท่านมาที่<br>ISSN: 1012                                                                                                    |
| For Journals<br>eJournals<br>Backfiles<br>For Books<br>For Case Studies                               | Administración http://emeraldgrouppublishing.com<br>Full text on μώσμοπή Impact Factor<br>Content: Ta<br>Information: Journal information   Editorial Team   Author Guidelines<br>Other: Journal News (inc. calls for papers)   Sample article   Recommend this<br>journal                                                                                                    |
| Regional information<br>Services                                                                      | Submit<br>your paper »                                                                                                    |
| Publishing Services<br>Research and Publishing<br>Pathway<br>Resources:                               | Aims and scope       5-year Impact Factor (2015): 0.313         Academia Revista Latinoamericana de Administración (ARLA), the official journal of the Latin American Council of Schools of Management (CLADEA), publishes rigorous peer-reviewed research in the field of management and related disciplines with clear reference to Ibero and Latin-American management and businesses.                                                                          |
| Licensing Solutions<br>For Authors<br>For Editors<br>For Reviewers<br>For Librarians<br>Research Zone | The journal welcomes strong research analysing the practice of management, including solid theoretical and empirical articles, practical regional teaching cases, and literature reviews. The coverage includes but is not limited to: <ul> <li>Business Economics</li> <li>Capital Markets and Banking</li> <li>Corporate Finance and Governance</li> <li>Corporate Social Responsibility</li> <li>Strategic and Public Management</li> <li>Management</li> </ul> |
| PUBLISHING                                                                                            |                                                                                                    |

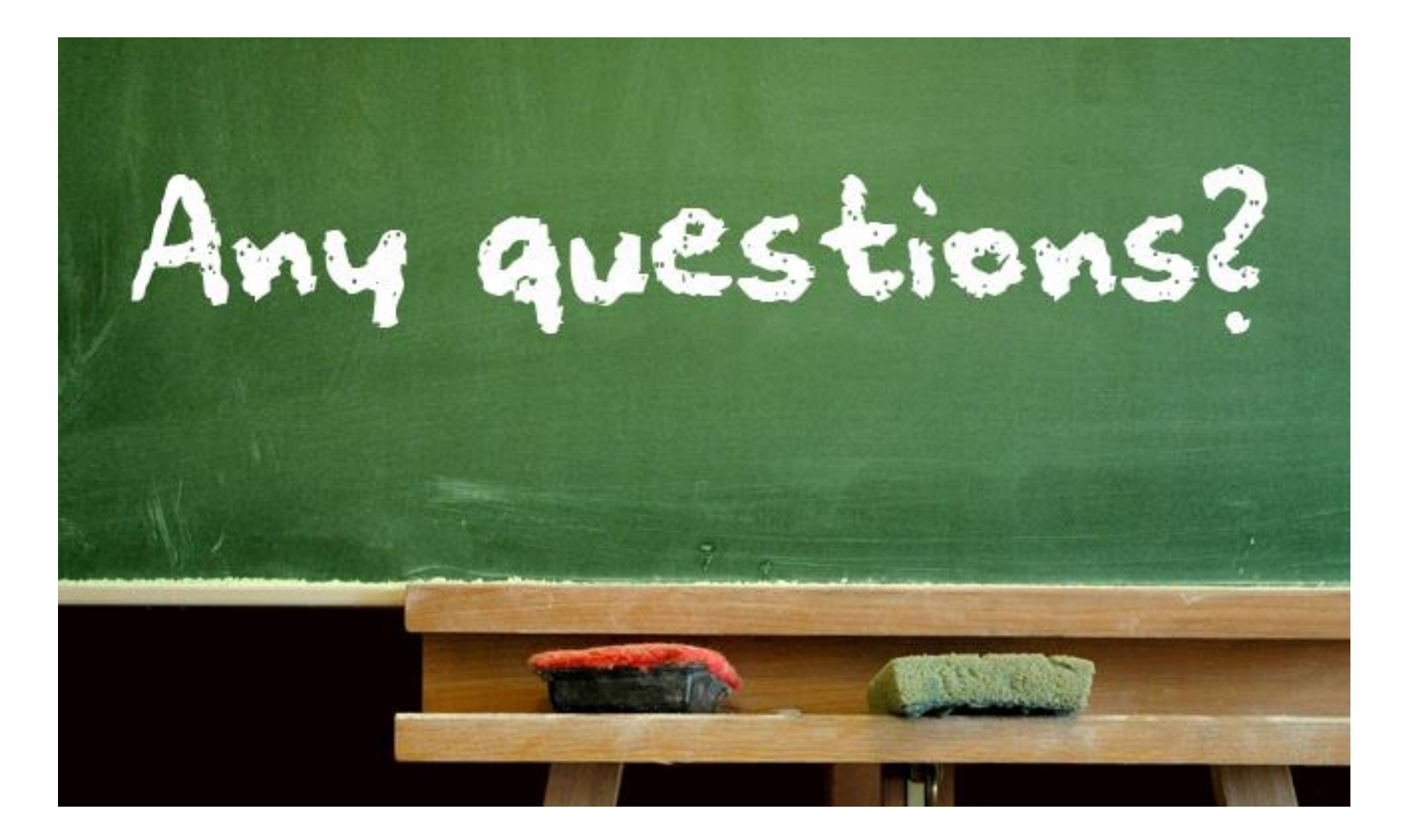

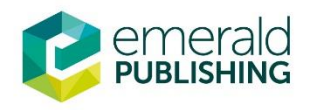

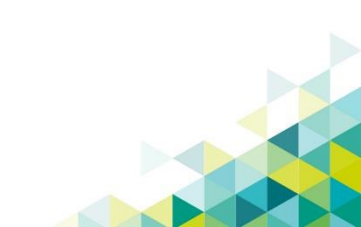

แบบสำรวจความพึงพอใจการอบรมและการใช้ฐานข้อมูล

Emerald Management (EM92) สึกิข.

## https://tinyurl.com/yytf7syg

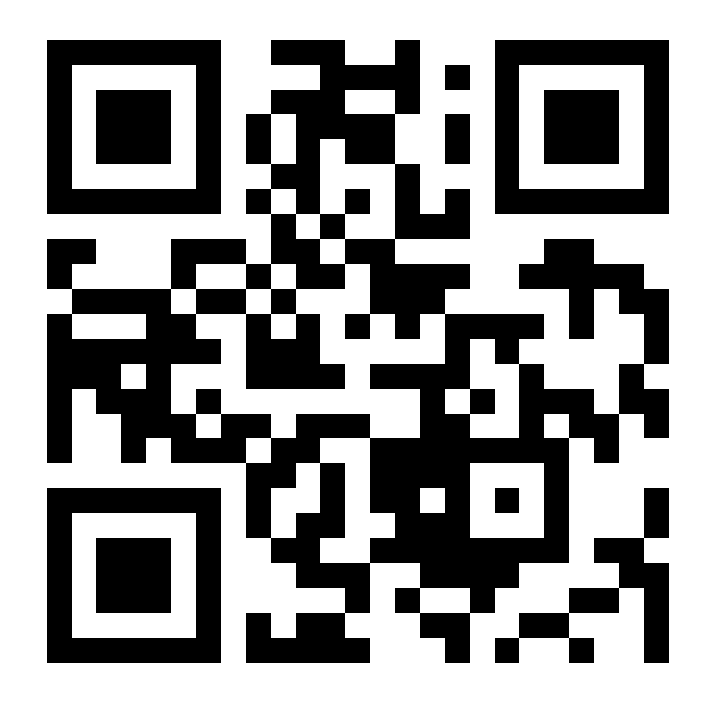

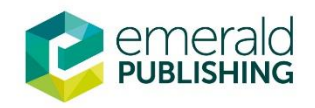

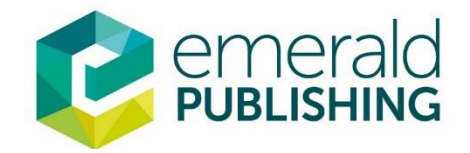

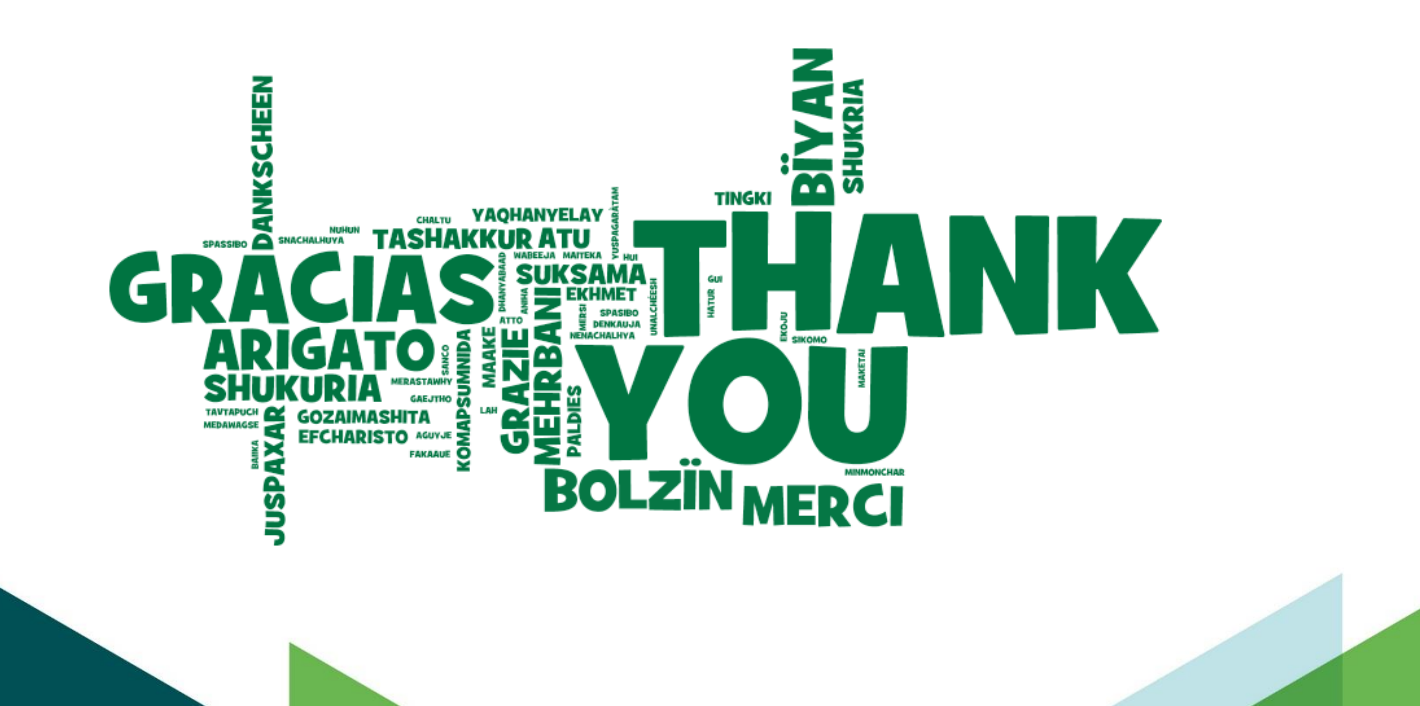